# CAM Tutorial configure, build & run

Dani Coleman bundy@ucar.edu July 27 2009

### CAM is a subset of CCSM

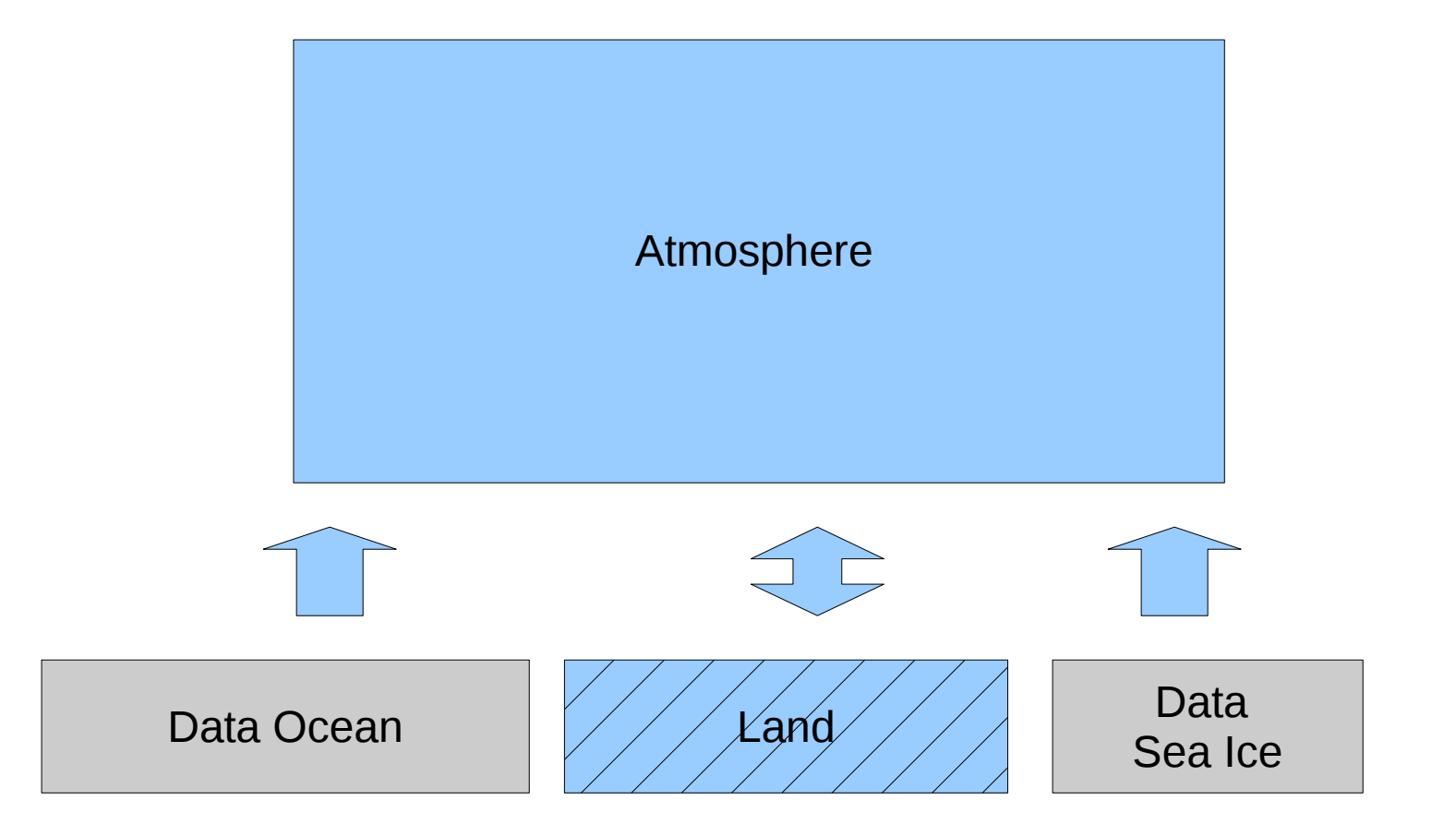

### **Documentation of CAM**

Scientific description: http://www.ccsm.ucar.edu/models/atm-cam/docs/description/

User's guide: http://www.ccsm.ucar.edu/models/atm-cam/docs/usersguide/

Download code: http://www.ccsm.ucar.edu/models/atm-cam/docs

CCSM information: http://www.ccsm.ucar.edu/

# NCAR supercomputer: bluefire

IBM clustered Symmetric MultiProcessing (SMP) system based on the Power6 chip

Nodes: Each of the 128 nodes contains 32 processors.

Disk storage:

5 GB home directory; backed up and not subject to scrubbing. 250 GB /ptmp directory; not backed up and is subject to scrubbing

Parallelization:

Shared memory (SMP) = OpenMP (OMP) Distributed memory (SPMD) = Message Passing Interface (MPI) CAM usually uses a combination of the two, called 'hybrid' mode.

All of this information (and more) available online: http://www.cisl.ucar.edu/docs/bluefire/be\_quickstart.html

# Log in to bluefire and change shell

Log on to bluefire (cryptocard)

% ssh bluefire

Token\_Response: <enter the number from your crypto card here>

Set shell. This tutorial is written using t-c-shell (tcsh). Feel free to use whatever you want. You can find out which shell you're running by typing

% shell

If you want to change to tcsh shell, follow these instructions:

% rsh bems

Follow the prompts to change your shell to tcsh.

The change may take up to 60 minutes to propagate. Meanwhile, invoke the tcsh for this session by typing

% tcsh

# Run script: configure

There are 3 steps to running CAM:configure – create the files that will allow us to compile & runbuild – compile the source code and make an executablerun – execute the model

The CAM distribution includes tools for these steps, but it isn't as easy as installing the latest version of Firefox!

#### Configure

- **just a perl script** in the code distribution models/atm/cam/bld/configure.
- set options that are required for compiling
  - resolution (4x5 degree)
  - dynamical core (finite volume)
  - version of the physics we want to use (cam3\_5\_1)
  - which directory holds code modifications

If you change any of these things, you must reconfigure!

#### creates the files necessary for us to compile CAM

(Makefile, Filepath, etc) in the model build directory.

# Run script: build and run

#### Build

This is the verb for compile-source-code-and-create-the-executable. All of this work is done for us by a UNIX tool called 'gmake'. Using the files created by configure, gmake knows where to find source code, how the source code files depend on each other and what compiling options are required.

#### Run

To run the model, we give it a list of input options that don't have to be built into the executable (for example: how long to run, which fields we want on the output datasets) and invoke the parallel-run tool used on bluefire.

These basic steps: configure, build & run, are set up in a csh script that comes with the model distribution.

#### Your Turn

The rest of the tutorial is for you to do at your own pace. We start by submitting the run script and then examining it while the run is going.

# Set up run directory

We will have use two directories

 run (or case) directory, on /home for scripts and modified source code
 work directory on /ptmp for model output, object files and executable. This will be created automatically by the run script.

#### 1) run (or case) directory

- % cd
- % mkdir tutorial
- % cd tutorial

change into home directory make a new directory change into directory

#### copy the script to this directory

% cp /blhome/bundy/tutorial/run-ibm-tutorial.csh run\_test01.csh

#### BTW: useful unix commands

| %   | pwd              | print current directory                         |
|-----|------------------|-------------------------------------------------|
| %   | back             | return to previous directory                    |
| %   | set case = \$cwd | set a variable called case to current directory |
| 0\0 | cd \$case        | change to case directory from anywhere          |

## Submit test run of CAM

Submit the run script now

% bsub -U [reservation-id] < run\_test01.csh</pre>

Output Job <726040> is submitted to queue <regular>.

Make sure it is running

% bjobs

Output

| JOBID  | USER  | STAT | QUEUE   | FROM_HOST | EXEC_HOST | JOB_NAME | SUBMIT_TIME  |
|--------|-------|------|---------|-----------|-----------|----------|--------------|
| 726040 | bundy | PEND | regular | be1005en  |           | camrun   | Jul 23 12:56 |

STAT = PEND (status is pending) means it is waiting in the queue. When STAT = RUN, the job is running and you can look for output (see following slides).

If the response is No job found

then the job exited too quickly (we expect this run to take about 30 minutes) and there is a problem!

### CAM run script: BSUB

While that job is running, we'll look at the run script and see what the run is doing.

First you'll see a bunch of queuing system directives denoted by #BSUB. These are set to what we need today, on bluefire.

| -a | poe                                                      | #                                                                                                    | use LSF openmp elim                                                                                                    |
|----|----------------------------------------------------------|----------------------------------------------------------------------------------------------------|----------------------------------------------------------------------------------------------------|
| -x |                                                          | #                                                                                                    | exclusive use of node, comment out to share                                                                                                    |
| -n | 16                                                       | #                                                                                                    | number of total processes                                                                                                    |
|    |                                                          | #                                                                                                    | must be compatible with ntasks & npr_yz (below)                                                                                                    |
| -R | "span[pti]                                               | e=                                                                                                    | =16]"                                                                                                    |
|    |                                                          | #                                                                                                    | number of processes on each node                                                                                                    |
|    |                                                          | #                                                                                                    | = number of CPUs on each node                                                                                                    |
|    |                                                          | #                                                                                                    | (must be compatible with procs/node & nthreads, below)                                                                                                    |
| -0 | out.%J                                                   | #                                                                                                    | output file                                                                                                    |
| -e | out.%J                                                   | #                                                                                                    | error file (when same as output, o/e are merged)                                                                                                    |
| -q | regular                                                  | #                                                                                                    | queue                                                                                                    |
| -W | 0:20                                                     | #                                                                                                    | wall clock limit (HH:MM) Default is six hours (6:00)                                                                                                    |
| -P | 37591047                                                 | #                                                                                                    | Project number for this tutorial                                                                                                    |
| -J | test01                                                   | #                                                                                                    | job name ( your choice )                                                                                                    |
|    | -a<br>-x<br>-n<br>-R<br>-R<br>-e<br>-q<br>-w<br>-P<br>-J | -a poe<br>-x<br>-n 16<br>-R "span[pti]<br>-o out.%J<br>-e out.%J<br>-q regular<br>-W 0:20<br>-P 37591047<br>-J test01 | -a poe #<br>-x #<br>-n 16 #<br>-R "span[ptile=<br>#<br>-R "span[ptile=<br>#<br>-0 out.%J #<br>-e out.%J #<br>-e out.%J #<br>-q regular #<br>-W 0:20 #<br>-P 37591047 #<br>-J test01 # |

Settings are coded as follows:

- · settings you should never change
- settings related to parallelization (processes & threads) that you can change when you know what you're doing
- settings you'll need to be able to change after this tutorial settings you can change anytime you want

# CAM run script : parallelization

The parallelization is accomplished by setting

- the number of **tasks** (distributed memory, SPMD, MPI)
- the number of threads per task (shared memory, SMP, OMP)

```
In general, you want
    ntasks * nthreads = total number of CPUs
```

There are 32 CPUs on each bluefire node. On complication is that bluefire works most efficiently if you actually run double the number of threads (multi-threading), so there are 64 virtual CPUs per node.

```
So for bluefire, the calculation is:
ntasks * nthreads = 64 virtual CPUs
```

Our software engineers tell us that running 4 threads per task is a good configuration for CAM. For this tutorial, we're going to use 1 node which has 32 CPUs. The equation gives us the number of tasks to ask for:

```
ntasks = 64 CPUs/ 4 threads = 16 total tasks
```

# CAM run script: parallelization (cont.)

The number of threads is set as an environment variable in the run script setenv OMP\_NUM\_THREADS 4

The number of tasks is set in the BSUB directives #BSUB -n 16 # number of total processes

And we also need to set how many tasks per node #BSUB -R "span[ptile=16]" # number of processes on each node

and that we want exclusive use of the node #BSUB -x # exclusive use of node, comment out to share

Note that this is explained in the bluefire documentation http://www.cisl.ucar.edu/docs/bluefire/be\_quickstart.html

Also note that CAM currently needs to know the number of tasks when configuring (for the sea-ice model to build). So we set a script variable ntasks in the run script (either from the batch queue environment LSB\_HOSTS or by hand). If you configure outside of the queue, make sure the set ntasks setting is equivalent to BSUB -n.

### CAM run script: setenv

Most of the environment variables are bluefire specific. But when you run on another machine, you'll need to set the NetCDF paths.

```
setenv INC_NETCDF /usr/local/include
setenv LIB_NETCDF /usr/local/lib64/r4i4
```

And you'll need to set the path the the datasets that CAM reads in (downloaded with the source code)

## --- Root of datasets for the CAM - needs to be customized unless running at NCAR. ## Contains the initial and boundary data for the CAM

setenv CSMDATA /fs/cgd/csm/inputdata

### CAM run script: case

Give your model run a case name. This should change any time you change the model. For example, today we'll run test01. When you make changes later on this week, you'll have a new case name.

```
## --- Give a unique 'case' name to this model run
set case = test01
```

We're not going to modify source code today, but we'll set up the model to look for any modifications whenever it compiles. We make a directory called mods\_\$case and, in the future, copy any modified files there.

set usr\_src = /blhome/\$LOGNAME/tutorial/mods\_\$case

Specify the path of the source code for CAM. You can continue to point to this, in the future this will be the location of the un-tarred code you download.

## --- Root of the source code for the CAM - needs to be customized.
## the root directory contains the subdirectory "models"
set camroot = /fis01/cgd/ccr/hannay/cam\_tutorial\_cam3\_6\_48

# CAM run script: directories

We don't have room to build and run the model on /home, so we use the /ptmp/\$user directories.

```
## --- Set paths to needed directories
```

## \$wrkdir is a working directory under which the model will be built and run.
set wrkdir = /ptmp/\$LOGNAME

## \$blddir is the directory where model will be compiled
set blddir = \$wrkdir/\$case/bld

## \$rundir is the directory where the model will be run.
set rundir = \$wrkdir/\$case

## \$cfgdir is the directory containing the CAM configuration scripts.
set cfgdir = \$camroot/models/atm/cam/bld

The script makes these directories if they don't already exist

| mkdir | -p | \$rundir  | echo | "cannot | create | \$rundir"  | &&    | exit   | 1   |
|-------|----|-----------|------|---------|--------|------------|-------|--------|-----|
| mkdir | -p | \$blddir  | echo | "cannot | create | \$blddir"  | &&    | exit   | 1   |
| mkdir | -p | \$usr_src | echo | "cannot | create | \$usr_src' | ' & ઠ | . exit | : 1 |

### CAM run script: configure, gmake

As discussed previously, we set some script variables to pass to configure:

| set | dycore     | = fv    | ## | dycore is | s the | dynaı | mical | core   | : sld, | eul,  | or | fv.  |
|-----|------------|---------|----|-----------|-------|-------|-------|--------|--------|-------|----|------|
| set | resolution | = 4x5   | ## | resolutio | on fo | r fv: | 1.9x2 | 2.5, 2 | 2x2.5, | 4x5,  | or | 10x1 |
| set | runtype =  | startup | ## | run type: | sta:  | rtup, | conti | inue,  | or bra | anch. |    |      |

The script looks to see if an executable exists. If it does, we assume this has already been done and skip the configure step. If the executable doesn't exist, call configure.

gmake -j8 >&! MAKE.out || echo "CAM build failed

# CAM run script: check config & make

Since the model should have already run, check the files configure and gmake have created.

change to the build directory
% cd /ptmp/\$USER/test01/bld
If the directory doesn't exist and your job is no longer in the queue, there is a problem- get help!

% ls

There may be a few or a lot of files, depending on where the model is in the building process.

First, configure creates text files (feel free to look at them using less, more or an editor) Makefile instructions on how to build (compile) for gmake Filepath text file list of which directories to search for source code config\_cache.xml cache of settings used by configure. Can be used to copy the case misc.h, preproc.h fortran files (archaic) config\_cache\_cice.xml Similar files for the sea ice model CICE\_cppdefs

The Gmake createsSrcfilesa list of all the source code files found under FilepathDependsa list of how the files depend on each otherobject (o.) and module (.mod)files for each of the source code filescam\*the executable

# CAM run script: build-namelist

The model (our executable, /ptmp/\$USER/test01/bld/cam\*) needs input instructions. These are provided through fortran namelists, created by the CAM build-namelist tool.

First we create a little text file in the \$blddir that will be passed to build-namelist

```
cat <<EOF >! namelist_options
&camexp
    stop_n = 2,
    stop_option = 'nsteps',
    npr_yz = 8,2,2,8,
/
EOF
    you can view it % less /ptmp/$USER/test01/bld/namelist_options
```

Then we invoke the build-namelist tool, with some of its options and our text file options.  $cfgdir/build-namelist -s \$ 

```
-case $case \
-runtype $runtype \
-infile namelist_options \
|| echo "build-namelist failed" && exit 1
```

This creates several small text files in \$blddir that are then moved to \$wrkdir. % ls /ptmp/\$USER/test01/\*\_in

# CAM run script: namelist options

For this run, we're using these options:

stop\_n is the number of days to integrate (units depend on stop\_option)
stop\_option can be set to 'nsteps','ndays','nmonths','nyears'
npr\_yz Gives information on how to break up the global domain on multiple processors
 We normally don't need to set it, but running at this low resolution
 requires it. The 8,2,2,8 setting is only good for 16 processors!

build-namelist option:

# CAM run script: mpirun and stdout

To run the model with tasks & threads, we must use mpirun with the hybrid\_launch instructions:

mpirun.lsf /usr/local/bin/hybrid\_launch \$blddir/cam

When it is done running, the standard (text) output/error will be in a log file in your case directory (or wherever you specified it in the BSUB directives). You can browse this output or quickly tell if the model successfully completed by looking for this line

0: \*\*\*\*\*\* END OF MODEL RUN \*\*\*\*\*\*

#### CAM output: ncdump

While the model is running, it will write output into history files in the wrkdir (/ptmp/\$USER/test01)

The CAM history files are written out monthly by default and have the naming convention: \$CASE.cam2.h0.YYYY-MM.nc

e.g. test01.cam2.h0.0000-01.nc

To get a snapshot of the data in the file, use ncdump
% cd /ptmp/\$USER/test01
% ncdump -h test01.cam2.h0.0000-01.nc

Pipe into less or more or save in a text file for browsing
% ncdump -h test01.cam2.h0.0000-01.nc | less
% ncdump -h test01.cam2.h0.0000-01.nc >! dump.txt

See all the data (in text format!) by leaving off the header (-h) option % ncdump test01.cam2.h0.0000-01.nc

Or view one or more fields % ncdump -v TS,PS test01.cam2.h0.0000-01.nc

#### CAM output: ncview

For a graphical view (much more useful) there is a tool called noview.

We should be good citizens and move to one of the analysis machines: storm1 or storm4. (bluefire is really just for running the model)

% ssh -Y storm1
UCAS Token Response: [Crytocard required!]

Bluefire's /ptmp directory is mounted in a different place on storm

```
% cd /biptmp/$USER/test01
```

```
% ncview test01.cam2.h0.0000-01.nc
```

Click on '2D vars' and peruse. Or '3D vars'. Finally, print a screen shot by selecting 'print' and then printing to a file. This file (or others) can be your test cases for transferring data to your own computer (next page)

# Copying data from bluefire

Use ftp server.

- 1. Copy data from bluefire/storm to ftp server
- -- on bluefire --

```
ftp ftp.cgd.ucar.edu login:anonymous password: email
  cd incoming
  put [filename]
```

2. Copy data from ftp server to local machine

```
-- local machine --

ftp ftp.cgd.ucar.edu login:anonymous password: email

cd incoming

get [filename]
```

Note: On my Windows Vista machine, I found an ftp program by going to the start menu and searching for 'ftp'. It found 'ftp.exe.' I clicked on that and it opened an ftp window ftp>

From there, you need to open a connection: ftp> open ftp.cgd.ucar.edu

#### 'Continue' Run

In order to do this, the model must have completed 1 year.

The first step was running the model for 1 year. Now let's restart it, to run for another year. (The standard atmosphere model diagnostic package requires over 14 months of data, in order to get full DJF & JJA seasons).

Change to your case directory
% cd \$USER/tutorial

Make a new script
% cp run\_test01.csh run\_test01\_restart.csh

Edit the restart run script (in emacs, vi or your editor of choice) % emacs -nw run\_test01\_restart.csh (Note the argument to emacs -nw = no window is an easy way to run inside your shell window, instead of popping up a new one)

Look through the script for the text startup. Change it to continue.

# 'Continue' Run (cont.)

(But first, check to make sure you made the change you meant to. If you run another startup job it will overwrite the previous run).

```
% grep continue run_test01_restart.csh
```

```
% bsub -U [reservation-id] < run_test01_restart.csh</pre>
```

Given the instruction to 'continue', CAM looks in the wrkdir for pointer text files that indicate the latest restart files generated by each component of the model. For instance:

| <pre>/ptmp/bundy/test02&gt; ls -l rpointer.*</pre> |         |      |     |     |    |       |              |  |  |
|----------------------------------------------------|---------|------|-----|-----|----|-------|--------------|--|--|
| -rw-rr                                             | 1 bundy | ncar | 302 | Jul | 23 | 13:04 | rpointer.atm |  |  |
| -rw-rr                                             | 1 bundy | ncar | 257 | Jul | 23 | 13:04 | rpointer.drv |  |  |
| -rw-rr                                             | 1 bundy | ncar | 257 | Jul | 23 | 13:04 | rpointer.ice |  |  |
| -rw-rr                                             | 1 bundy | ncar | 257 | Jul | 23 | 13:04 | rpointer.lnd |  |  |
| -rw-rr                                             | 1 bundy | ncar | 33  | Jul | 23 | 13:04 | rpointer.ocn |  |  |

/ptmp/bundy/test02> cat rpointer.atm
test02.cam2.r.0000-01-01-03600.nc

### More to do?

Congratulations! You now know the basics of configure, build & run (as well as restart!). If you want more to do, here are some suggestions:

 Make a new case. Run the model for 6 hours, writing data out every hour. Look in the CAM users manual for a description of the namelist parameter nhtfrq. You'll probably need to find out the model timestep for this dynamical core and resolution (hint: it is in the standard out (stdout, a text file) from your previous model run, as well as in the source code (deltat). You can also use mfilt to change the number of time samples in each history file. Look at the resulting history files using ncdump -v time,date,datesec \$file to see if it is working.

2) Either in a new case or rerunning the one from (1), add a field to the history tape.You can find a list of the available fields in the stdout from your first model run.The namelist parameter is fincl as referenced in the user manual.You can also remove all the default fields from the history file (empty\_htapes) and instead put a few of your choice.

3) Using fincl2,fincl3,etc, and multiple values for nhtfrq, repeat the model run with the following history files
h0 = default fields, printed out every hour
h1 = T, TS, PS, Q, instantaneous every 3 hours
h2 = T, TS, PS, Q, averaged every 6 hours

# More to do? (cont.)

4) Look through the namelist parameters in the users manual (or search the source code for 'namelist' and look in the files for newer parameters) for other things to change.

5) And of course, you can always look at the data, using noview or your favorite analysis package. (Remember to be a good citizen and use storm instead of bluefire).

6) Or look at the source code for an idea of how the model runs. The main physics interface is models/atm/cam/src/physics/cam/physpkg.F90, or take a step back to see how each timestep is controlled (dynamics, physics, coupling, etc.) in models/atm/cam/src/dynamics/fv/stepon.F90